### ЛАБОРАТОРНА РОБОТА № 4

# ТАБЛИЧНИЙ РЕДАКТОР MICROSOFT OFFICE EXCEL. ЗАПОВНЕННЯ ТАБЛИЦЬ ДАНИМИ І ВИКОНАННЯ РОЗРАХУНКІВ

### Мета роботи:

Практичне знайомство з табличним редактором Microsoft Office Excel. Засвоєння основних операцій по заповненню та таблиць статичними і динамічними даними, використання вбудованих та створення нових списків автозаповнювання. Вивчення синтаксису в формулах Excel, пошук потрібних функцій для формул, копіювання формул як об'єктів, використання абсолютних та відносних посилань в формулах (*всі підказки в роботі зроблені для російськомовної версії* Microsoft Office Excel 2003).

Табличний редактор Excel - зручний офісний інструмент для представлення різноманітних чисельних та текстових даних у вигляді електронних таблиць, з потужним механізмом обробки цих даних і виконання складних розрахунків за допомогою формул, вбудованих функцій і мови програмування VBA (Visual Basic for Applications), а також з широким набором засобів графічного представлення результатів обчислень у вигляді графіків, діаграм і гістограм.

#### Порядок виконання роботи:

### 4.1 Введення даних та робота з формулами

- 4.1.1. Створіть новий документ Microsoft Office Excel (*підменю* Создать... *меню* Файл).
- 4.1.2. Не використовуйте миш в даному пункті. Перейдіть в режим редагування комірки В4. Наберіть речення "Я працюю в редакторі Ехсеl". Завершіть введення тексту і перейдіть на комірку нижче, тобто В5. Наберіть речення "Це дуже корисна програма". Перейдіть на комірку праворуч (кнопка Tab), тобто C5 (кнопка Enter). Введіть в цю комірку числове значення 345. Виділіть діапазон комірок В4:С5 (утримуючи кнопку Shift) і скопіюйте значення цих комірок в комірки D4:Е5 (кнопки Ctrl+C та Ctrl+V). Перенесіть значення комірок D4:Е5 в комірки F4:G5 (комірки D4:Е5 повинні стати порожніми) (кнопки Ctrl+X та Ctrl+V).
- 4.1.3. Автозаповнювання в Excel.

В комірки В9, С9, D9 введіть значення 1, в комірку Е9 введіть значення Monday (англ. "Понеділок"), в комірку F9 введіть значення November (англ. "Листопад"), в комірку C10 введіть значення 2, в комірку D10 введіть значення 3. Далі в цьому пункті використовуйте тільки миш і кнопку **CTRL**. Виконайте автоматичний підбір ширини стовпчиків В, D та F, в результаті чого речення "Я працюю в редакторі Excel" не повинно виходити за межі комірок B4 і F4. Скопіюйте зміст комірок B4:C5 в комірки D7:E8. Перенесіть значення комірок F7:G8 в комірки H7:I8 (комірки D7:E8 повинні стати порожніми). Виконайте автозаповнювання комірок B9, B10, B11, ..., B25 числом 1 (виділіть комірку B9 та потягніть мишею за правий нижній кут донизу). Виконайте автозаповнювання комірок C9, C10, C11, ..., C25 числами 1, 2, 3, ..., 17 (виділіть одночасно комірки C9 і C10 та потягніть мишею за правий нижній кут донизу). Виконайте автозаповнювання комірок E9, C10, C11, ..., C25 числами 1, 2, 3, ..., 17 (виділіть одночасно комірки C9 і C10 та потягніть мишею за правий нижній кут донизу). Виконайте автозаповнювання комірок E9, E10, E11, ..., E25 назвами днів тижня Monday, Tuesday, Wednesday, .... Виконайте автозаповнювання комірок E9, F10, F11, ..., F25 назвами місяців November, December, January, .... иконайте автозаповнювання комірок G9, G10, G11, ..., G25 прізвищами 5-х будь-яких студентів своєї групи Іванов, Петров, Сидоров, ....

- 4.1.4. В комірки В28 і В29 введіть значення 4 і 4.5, відповідно. Продовжіть автозаповнювання комірок з В28 до В36. В результаті в комірці В36 повинно бути число 8. В комірку А28 введіть числове значення 20. Задача: розрахувати масив значень 2\*В+А28. Наприклад, перший елемент масива = 2\*4+20=28. В комірку С28 введіть формулу 2\*В28+А28, в комірку D28 введіть формулу 2\*\$В\$28+\$А\$28, комірку E28 введіть формулу 2\*В28+\$А\$28. Порівняйте результати. Шляхом автозаповнювання скопіюйте формули в комірках C28:E28 в комірки C28:E36. Порівняйте і поясніть результати.
- 4.1.5. Що означають в формулах вирази B28, \$B\$28, \$B28, B\$28?
- 4.1.6. Збережіть файл з ім'ям Essentials.xls (*підменю* Сохранить как... меню Файл).

| N⁰ | ПІБ                       | Матаналіз | Фізика | Програмування | Середній бал |
|----|---------------------------|-----------|--------|---------------|--------------|
| 1  | Іванов І.І.               | 5         | 4      | 5             | 4.67         |
| 2  | Петров П.П.               | 4         | 4      | 5             | 4.33         |
| 3  | Сидоров С.С.              | 2         | 3      | 3             | 2.67         |
|    |                           |           |        |               |              |
|    | Середній бал з дисципліни | 3.67      | 3.67   | 4.33          |              |
|    | Максим. бал з дисципліни  | 5         | 4      | 5             |              |
|    | Мінім. бал з дисципліни   | 2         | 3      | 2             |              |
|    | Кількість тих, що здали   | 2         | 3      | 3             |              |

### 4.2. Таблиця результатів екзаменаційної сесії

Рис 4.1. Приклад таблиці екзаменаційної сесії студентів.

4.2.1. Створити відомість за результатами екзаменаційної сесії для своєї групи і зберегти її з ім'ям Exams.xls (кількість студентів має бути не менше 5ти).

- 4.2.2. Використовуючи формули розрахуйте середній бал, середній бал з дисципліни, максимальний та мінімальний бал з дисципліни і кількість студентів, що здавали. Оцінки в таблиці повинні генеруватись автоматично і обиратись рівноймовірно від 2 до 5. (Зразок формули для генерації оцінки від 2 до 5: 2+ЦЕЛОЕ(4\*СЛЧИС())).
- 4.2.3. Збережіть файл.

# 4.3. Задачі

- 4.3.1. Нехай у 1 році нашої ери 1 г золота було покладено у банк під 3% річних (складний відсоток). Скільки золота за такою угодою цей банк мав би видати сьогодні? Розрахуйте величину депозиту порічно. Зберегти файл з ім'ям Bank-Deposit.xls.
- 4.3.2. Нехай хтось оформив у банку кредит на 120000 грн. на 10 років під 30% річних з помісячною виплатою (тіло кредита виплачується рівномірними внесками, відсоток сплачується з суми, яка була у використанні за місяць, що закінчився). Яким є прибуток банку з такої угоди? Зберегти файл з ім'ям Bank-Credit.xls

### Результати роботи:

У результаті проведеної роботи студент повинен продемонструвати викладачеві наступні готові файли:

- Essentials.xls результати виконання завдань 1-3;
- Exams.xls відомість з результатами екзаменаційної сесії;
- Bank-Deposit.xls розрахунок відсотку по депозиту;
- Bank-Credit.xls розрахунок відсотку по кредиту.